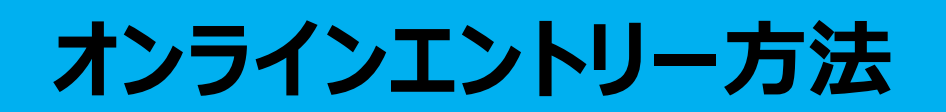

いつ開催分なのか、

注意して下さい。

1.クリニック情報の「開催情報」の下に下図のオンラインエントリー受付コンテンツがあります。 「オンラインエントリーはこちら」の赤いボタンをクリックして入力画面へ。

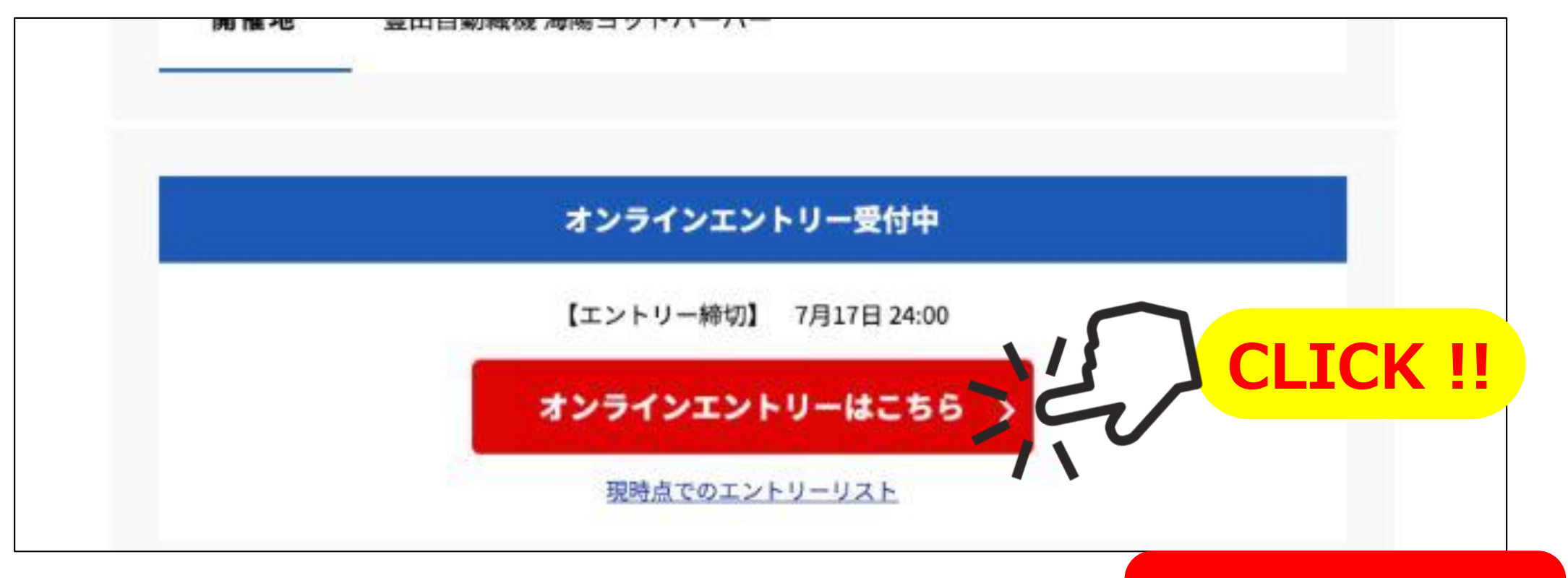

## 2.赤で囲んだ事項を入力してください。入力方法も記載しております。

| 大会名 【4月1   | 27日開催】 愛知県ヨット連盟 レースマネジメ | シトクリニック                                   |
|------------|-------------------------|-------------------------------------------|
| 受付期限 2021/ | 02/20~2021/04/11        |                                           |
|            |                         | ■クラス<br>「大会名」に記載ある<br>参加する日にちを入力してください。   |
| クラス        | 4/17                    |                                           |
| 所属団体       | 愛知県ヨット連盟                | ■所属団体 ご所属の団体を入力してください。                    |
| セール番号      | 1                       | ■セール番号<br>入力しないと申し込めない為、<br>「1」を入力してください。 |

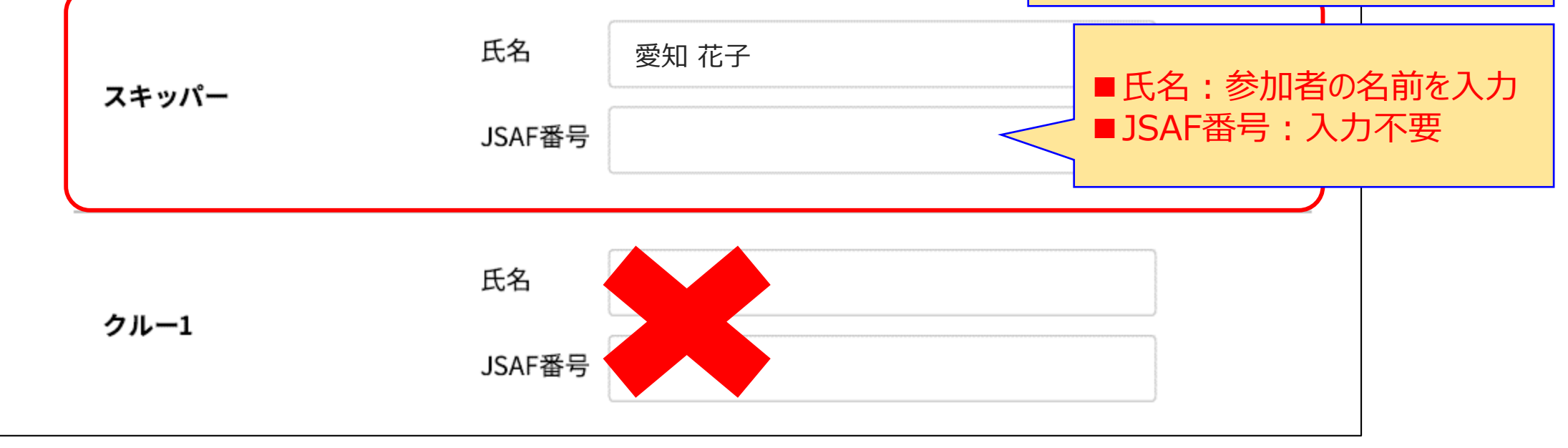

※クルー欄は、入力不要です。 ※メールアドレスは、普段ご利用のアドレスを入力してください。 3. 最下部にある誓約文は、今回は関係ありませんが、システム上、「誓約文に同意する」にチェックし、 「送信内容を確認する」ボタンをクリックしてください。

| 私は「セーリング競技損制に、 | 完美された <mark>相則</mark> 」 | · を守り ★★ | - 合に参加しま    | ंत             |        |         |                     |
|----------------|-------------------------|----------|-------------|----------------|--------|---------|---------------------|
| また、「主催団体が、大会の  | 前後、期間中に生                | 上じた物的損害  | または人身像      | 、9。<br>語もしくは死亡 | によるいかな | る責任を負わな | ∧ງ <mark>こ</mark> と |
| こ同意します。        |                         |          |             |                |        |         |                     |
|                |                         |          |             |                |        |         | · · · · ·           |
|                |                         | ☑ 誓編     | 約文に同意       | する             |        |         |                     |
|                |                         |          | 57 (10) 500 |                |        |         |                     |
|                |                         |          |             |                |        | 13      | CLIC                |
|                |                         | 光厚内容     | きたなわっ       | tz \Lambda     |        | $\Box$  |                     |

## 4.確認画面にて入力内容に間違いが無いか確認してください。

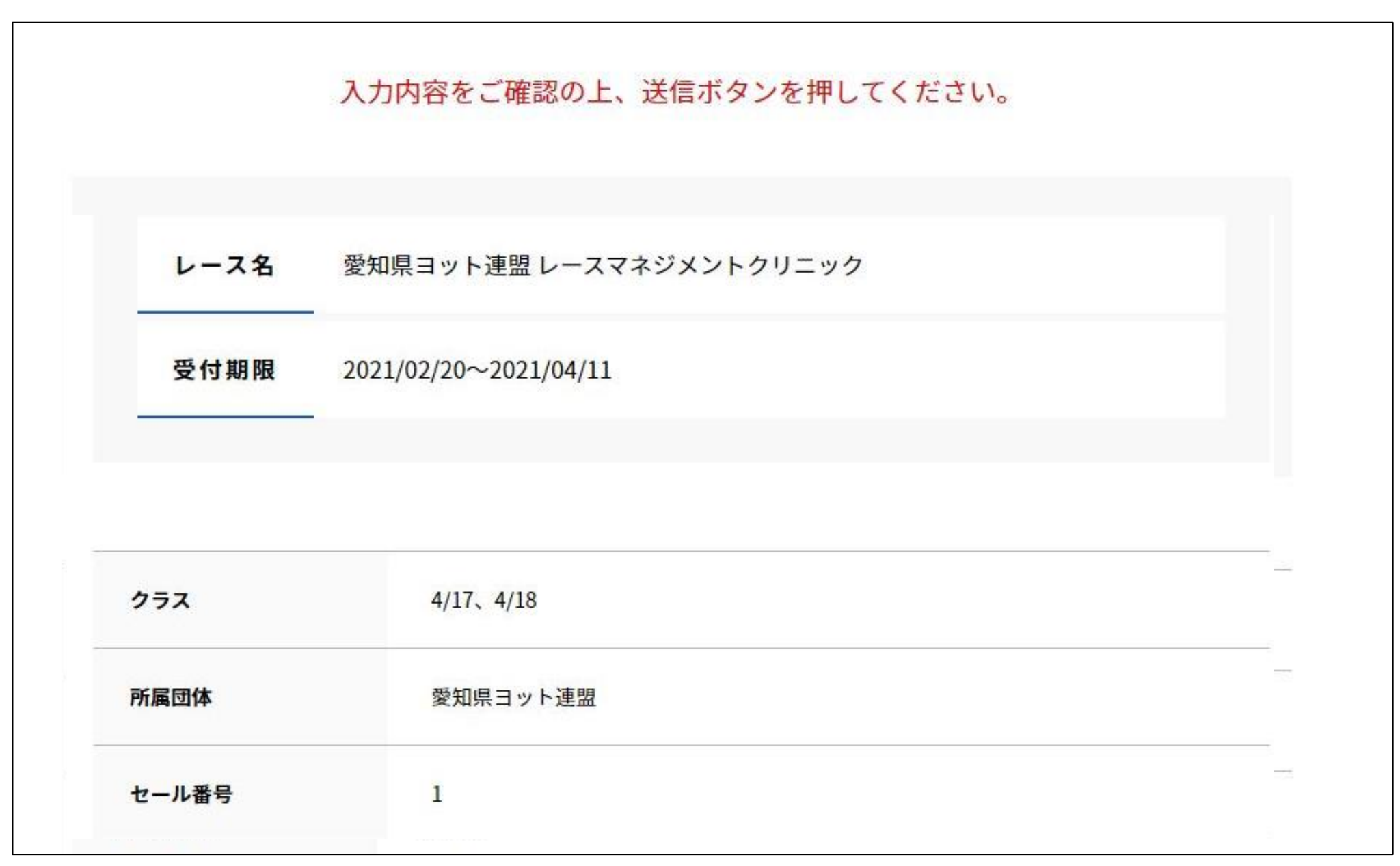

## 5. 間違いが無ければ、最下部にある「この内容で送信する」ボタンをクリック

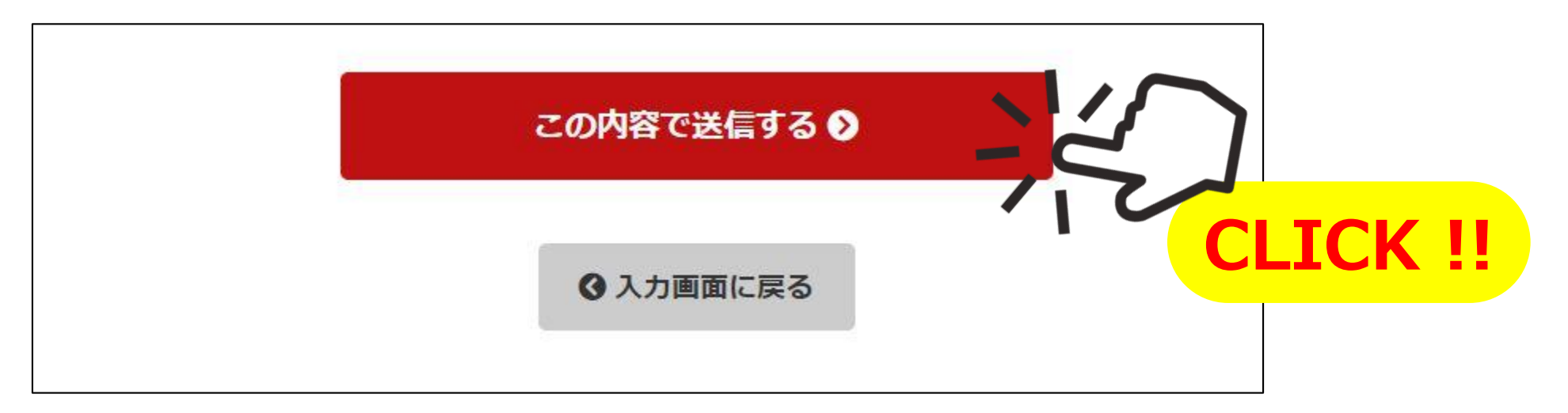

## 6. 下記のような画面になればエントリー完了です。

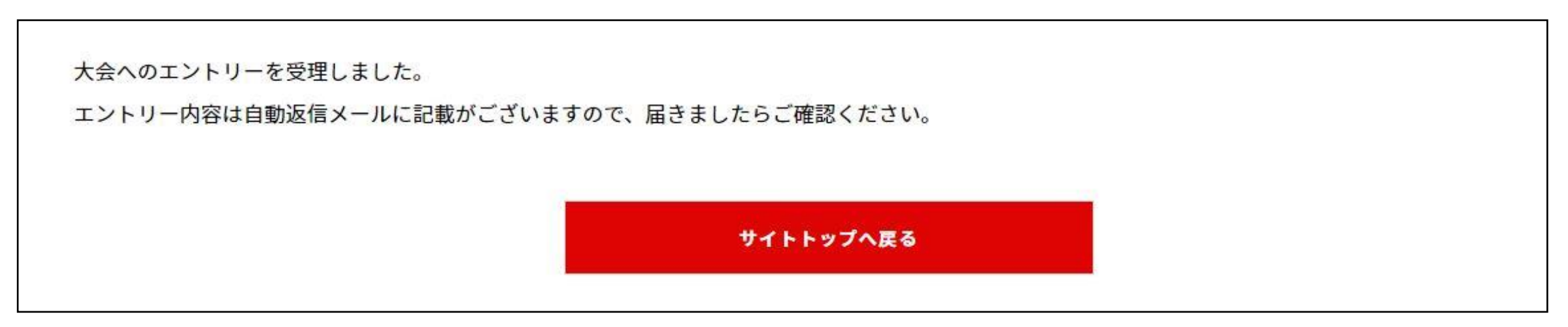

7. 登録いただいたメールアドレスに受付完了メールが届きますので、併せてご確認ください。

| M Gmail                                                                                               | テスト花子 <test-address@gmail.com< th=""></test-address@gmail.com<> |  |  |  |  |  |  |
|----------------------------------------------------------------------------------------------------|-----------------------------------------------------------------|--|--|--|--|--|--|
| お申し込み受け付けました。                                                                                         |                                                                 |  |  |  |  |  |  |
| <b>愛知県ヨット連盟 <motoco22sailing@gmail.com></motoco22sailing@gmail.com></b><br>To: test-address@gmail.com | 2020年●月●日                                                       |  |  |  |  |  |  |
| 「愛知県ヨット連盟 レースマネジメントクリニック」のエントリーを受け                                                                    | 付けました。                                                          |  |  |  |  |  |  |
| エントリー内容                                                                                               |                                                                 |  |  |  |  |  |  |
| 大会名:愛知県ヨット連盟 レースマネジメントクリニック<br>クラス: 4/17<br>所属団体: 愛知県ヨット連盟<br>セール番号: 1                                |                                                                 |  |  |  |  |  |  |
| ■スキッパー<br>氏名:愛知 華子                                                                                    |                                                                 |  |  |  |  |  |  |
| ■クルー1<br>氏名:                                                                                          |                                                                 |  |  |  |  |  |  |
| ■クルー2<br>F 名・                                                                                         |                                                                 |  |  |  |  |  |  |

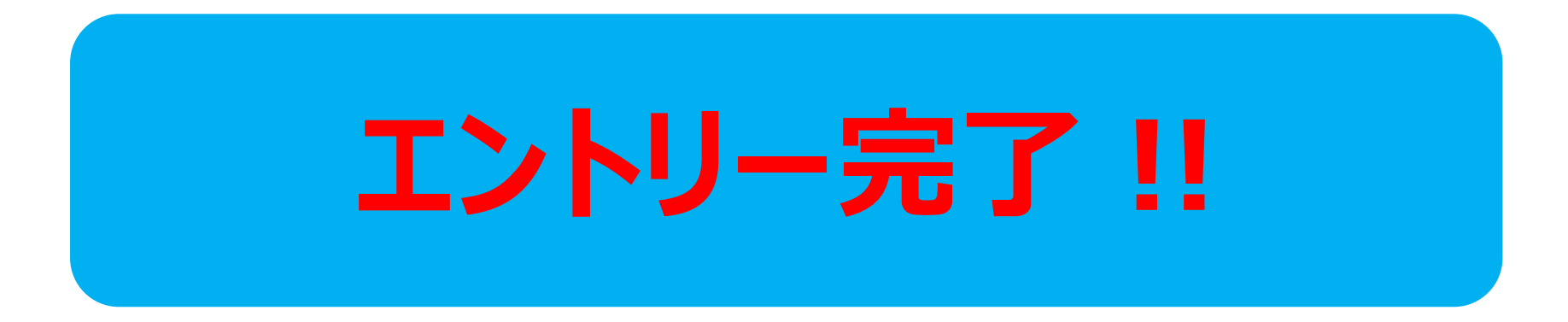